# Supplier Onboarding Invitation Request Instructions

• Click on the website at <u>Supplier Onboarding Invitation Request</u> or in Aggie Buy.

|             | Home<br>Shop        | TEXAS A&M UNIVERSITY Simple Advanced     | <ul> <li>Click on Suppliers</li> <li>Click on Requests</li> <li>Click on Request New</li> </ul> |
|-------------|---------------------|------------------------------------------|-------------------------------------------------------------------------------------------------|
| í           | Orders              | Search for products, suppliers, forms, p | part number, etc.                                                                               |
| <b>O</b>    | Contracts           |                                          |                                                                                                 |
| Ì           | Accounts<br>Payable |                                          | purchasing made easy                                                                            |
| €_          | Pay                 | Texas A&M Univer                         | Welcome to<br>sity's Purchasing and e-Commerce Website!                                         |
| <b>12</b> 5 | Suppliers           | Suppliers                                | Type to Search Suppliers Q                                                                      |
| <b>3</b> 9  | Sourcing            | Manage Suppliers<br>Approvals            | Request New Supplier  Search Supplier Requests                                                  |
| шĿ          | Reporting           | Compliance                               | My Supplier Requests                                                                            |
| <b>a</b> 7  | Administer          | Communication Requests                   | in an an an an an an an an an an an an an                                                       |
| \$          | Setup               | Import/Export<br>Configuration Settings  |                                                                                                 |

|             | Home                |                                      |                             |               | All 🔻         |           |  |
|-------------|---------------------|--------------------------------------|-----------------------------|---------------|---------------|-----------|--|
| )           | Shop                | Suppliers  Requests  Request New Sup | oplier                      | • Enter the S | Supplier/Indi | vidual(s) |  |
| ſ           | Orders              | Request New Supplier                 |                             | name          |               |           |  |
| <b>Q</b>    | Contracts           | Select a supplier request form *     | Supplier Onboarding Request |               |               |           |  |
| 血           | Accounts<br>Payable | Submit                               |                             |               | ·             |           |  |
| <b>§</b> _  | Pay                 |                                      |                             |               |               |           |  |
| <b>18</b> 5 | Suppliers           |                                      |                             |               |               |           |  |

| TEXAS A&M UNIVERSITY                                                 |                                                                                                    | All 👻                                                                                       | Search (Alt+Q)                                                     | ۹                                |                                            | ] [                                   |                       |
|----------------------------------------------------------------------|----------------------------------------------------------------------------------------------------|---------------------------------------------------------------------------------------------|--------------------------------------------------------------------|----------------------------------|--------------------------------------------|---------------------------------------|-----------------------|
| Suppliers   Requests <u>My Supplier Requests</u>                     |                                                                                                    |                                                                                             |                                                                    |                                  |                                            |                                       | -10 Logout            |
| My Supplier Requests                                                 |                                                                                                    | Click on the                                                                                | Next                                                               |                                  |                                            |                                       |                       |
| Go Power Sports                                                      | Instructions                                                                                                    |                                                                                             |                                                                    |                                  |                                            | Print Request                         | History ?             |
| Template Supplier Onboarding<br>Request<br>Request Status Incomplete | This is a request to invite a supplier to begin the on l<br>address. You will receive a "complete" notice once t<br>supplier has been invited. You can track the status of | boarding process in the sup<br>he supplier has been invite<br>of the vendor registration as | plier portal. Please p<br>d. This does not indic<br>s shown below. | rovide supplie<br>ate the suppli | er name, supplier co<br>er has completed t | ontact name and<br>heir profile, only | d email<br>v that the |
| Instructions                                                         |                                                                                                    |                                                                                             |                                                                    |                                  |                                            |                                       |                       |
| Questions 🗸                                                          |                                                                                                    | Summus - Sta                                                                                | aples                                                              |                                  |                                            |                                       |                       |
| Requester Contact Inform                                             |                                                                                                    |                                                                                             |                                                                    |                                  |                                            |                                       |                       |
| Review and Complete                                                  |                                                                                                    | Supplier Number<br>Registration Status                                                      | X0100328<br>In Progress 🗲                                          | -                                |                                            |                                       |                       |
| Supplier Request Workflow                                            |                                                                                                    | Registration Type                                                                           | Bid Profile 🖌                                                      |                                  |                                            |                                       |                       |
|                                                                      |                                                                                                    | View Supplier Registration                                                                  | 1                                                                  |                                  |                                            |                                       |                       |
|                                                                      |                                                                                                    |                                                                                             |                                                                    |                                  |                                            | Next                                  | >                     |

| My Supplier Request | ts                    |                                                |                                                                                                    |
|---------------------|-----------------------|------------------------------------------------|----------------------------------------------------------------------------------------------------|
| GPS Photo           | graphy                | Questions - Company Overview                   | <ul> <li>Enter First Name of the individual receiving the invite</li> <li>Enter Last Name of the individual receiving the invite</li> </ul> |
| Template            | Supplier Onboarding   |                                                |                                                                                                    |
| Request Status      | Request<br>Incomplete | ✓ Company Information                          | Enter Email Address of where the invite needs to be sent                                                                                    |
| Instructions        |                       | Supplier Name *                                | <ul> <li>Add to Concur (mark yes or no/individuals only)</li> </ul>                                                                         |
| Questions           | ~                     | GPS Photography                                | Add any notes for the vendor admin                                                                                                    |
| Requester Cor       | ntact Inform          | First Name *                                   |                                                                                                    |
| Review and Co       | omplete               |                                                |                                                                                                    |
| Supplier Reque      | est Workflow          | Last Name *                                    | <b></b>                                                                                                    |
|                     |                       | Email Address *                                | <b></b>                                                                                                    |
|                     |                       | Add to Concur? Individuals Only!<br>O Yes O No |                                                                                                    |
|                     |                       | Notes:                                         |                                                                                                    |
|                     |                       | ★ Required                                     | Previous     Save Progress     Next >                                                                                                    |
|                     |                       |                                                |                                                                                                    |

#### My Supplier Requests

My Supplier Requests

| GPS Photography            |                                              | Requester Contact Information             |                                                |            | History ? |
|----------------------------|----------------------------------------------|-------------------------------------------|------------------------------------------------|------------|-----------|
| Template<br>Request Status | Supplier Onboarding<br>Request<br>Incomplete | Requester Name:                           | Brandie Watson                                 |            |           |
| Instructions<br>Questions  | •                                            | Requester Email:<br>Requester Department: | B.WATSON@TAMU.EDU<br>02-FISC-OPS (02-FISC-OPS) |            |           |
| Requester Con              | tact Infor                                   | Requester Business Unit:                  | 02-Texas Adm University                        |            |           |
| Review and Co              | mplete                                       |                                           |                                                |            | _         |
| Supplier Reque             | est Workflow                                 |                                           |                                                | ( Provinue | Novt )    |
|                            |                                              |                                           |                                                | ( Flevious | Next )    |

Requester Contact Information will be automatically • listed

| GPS Photography            |                                              | Review and Complete                                                                                                    |                                                                               |              |                          |            | History ? |  |  |
|----------------------------|----------------------------------------------|----------------------------------------------------------------------------------------------------|-------------------------------------------------------------------------------|--------------|--------------------------|------------|-----------|--|--|
| Template<br>Request Status | Supplier Onboarding<br>Request<br>Incomplete | <ul> <li>Required fields complete</li> </ul>                                                                                 | Required fields complete                                                      |              |                          |            |           |  |  |
| Instructions               |                                              | Section                                                                                                    |                                                                               | Progres      | 3S                       |            |           |  |  |
| Questions                  |                                              | Instructions                                                                                                    |                                                                               | 0            | No Required fields       |            |           |  |  |
| Requester Contact Inform   |                                              | Questions   Required fields co                                                                                               |                                                                               |              | Required fields complete |            |           |  |  |
| Review and Complete        |                                              | Requester Contact Information Solution No Required fields                                                                    |                                                                               |              |                          |            |           |  |  |
|                            |                                              | Certification                                                                                                    |                                                                               |              |                          |            |           |  |  |
| Supplier Request Workflow  |                                              | > I certify that the statements and information in this request are true and correct to the best of my knowledge and belief. |                                                                               |              |                          |            | ,         |  |  |
|                            |                                              | ★ Required                                                                                                    | <ul><li>Click on the Certification</li><li>Click on the Complete Re</li></ul> | box<br>quest | < Previous               | Complete F | Request   |  |  |

| GPS Photog                 | graphy                                       | Review and Complete                                               |                    |                                           | Print Request History 2 |
|----------------------------|----------------------------------------------|-------------------------------------------------------------------|--------------------|-------------------------------------------|-------------------------|
| Template<br>Request Status | Supplier Onboarding<br>Request<br>Incomplete | <ul> <li>Required fields complete</li> </ul>                      |                    |                                           |                         |
|                            |                                              | Section                                                           | Progres            | 35                                        |                         |
|                            | J.                                           |                                                                   |                    | No Required fields                        |                         |
|                            | ntact Inform                                 | Questions                                                         | 0                  |                                           |                         |
| Review and Co              | omplete                                      | Requester Contact Informat     Click on the Yes                   | 0                  |                                           |                         |
|                            |                                              | Certification                                                     |                    |                                           |                         |
|                            |                                              | I certify that the statements and information in this request are | e true and correct | t to the best of my knowledge and belief. |                         |
|                            |                                              | ★ Required                                                        |                    | ¢ Previous                                | Complete Request        |
|                            |                                              | Confirm                                                           |                    | ×                                         |                         |
|                            |                                              | Are you sure you are ready to complete your new supplie           | er request?        |                                           |                         |
|                            |                                              |                                                                   |                    | No                                        |                         |
|                            |                                              |                                                                   |                    |                                           |                         |

| TEXAS A&M UNIVERSITY                        |                                             |                                                       |                                              |                      | All - Search                           | (Alt+Q) Q        |                     |                        |           |
|---------------------------------------------|---------------------------------------------|-------------------------------------------------------|----------------------------------------------|----------------------|----------------------------------------|------------------|---------------------|------------------------|-----------|
| Suppliers   Requests   My Supplier Requests |                                             |                                                       | Supplier Request                             | t Submitted          | ► ×                                    |                  |                     |                        | - Logout  |
| My Supplier Re                              | quests                                      |                                                       |                                              |                      |                                        |                  |                     |                        | 2         |
| ✓ Filter Supplier Reque                     | ests                                        |                                                       |                                              |                      |                                        |                  |                     |                        |           |
| Requested Supplier, T                       | emplate Name                                | Q                                                     |                                              |                      |                                        |                  |                     |                        |           |
| Request Status *                            | <ul><li>Approved</li><li>Returned</li></ul> | <ul><li>✓ Incomplete</li><li>✓ Under Review</li></ul> | <ul><li>Rejected</li><li>Completed</li></ul> |                      |                                        |                  |                     |                        |           |
| Include public Supplie<br>request form?     | er 🗌                                        |                                                       |                                              |                      |                                        |                  |                     |                        |           |
|                                             | Apply                                       |                                                       |                                              |                      |                                        |                  |                     |                        |           |
| <u>Requested</u><br>Supplier △              | <u>Template</u>                             | <u>Request</u><br><u>Status</u> △                     | <u>Workflow</u><br><u>Step</u> △             | Workflow<br>Assignee | <u>Status Last</u><br><u>Updated</u> ▼ | <u>Created</u> △ | Supplier<br>Profile | Registration<br>Status |           |
| GPS<br>Photography                          | Supplier Onboarding<br>Request              | Under Review                                          | New Supplier<br>Set-Up                       | -                    | 1:32 PM                                | 1:15<br>PM       |                     | -                      | Actions 👻 |

After submitting a request, the request will be listed in your My Supplier Requests

From: AggieBuy Support <aggiebuy@jaggaer.com> Sent: Thursday, \_\_\_\_\_\_ 1:41:25 PM (UTC-06:00) Central Time (US & Canada) To: Watson, Brandie M <b.watson@tamu.edu> Subject: Form Request Workflow for GPS Photography has been Completed

### This Message Is From an External Sender

This message came from outside your organization.

### TEXAS A&M UNIVERSITY

## RE: Form Request Workflow for Supplier Onboarding Request has been Completed

Dear Brandie Watson,

### Contract Requests

Your contract request for GPS Photography to be reviewed has been received by the Department of Contract Administration. The request will now be converted to a formal contract and processed (i.e. reviewed/approved/signed) by the Department of Contract Administration. You can search for the contract and check status by following the instructions found HERE.

**NOTE:** Do not reply directly to this email. If you would like to comment on this contract request for GPS Photography, please click the link directly below.

Click here to view the request in your organization's site

### Supplier Onboarding Requests

This workflow complete notice means that the supplier has been formally invited to register. **The vendor is not yet active.** However, the vendor administration team will provide notification once the vendor has completed their registration and is active in the system. The communication will come from our help desk and provide the vendor X number. For questions contact vendorhelp@tamu.edu or 979-845-8286.

Click here to view the request in your organization's site

Thank You, Texas A&M University Support Team Contact Information: AggieBuy@tamu.edu

- You will also receive an email notification that the Supplier Request Onboarding Request has been completed.
- You can also click on the icon "Click here to view the request in your organization's site" to view the status.

## **My Supplier Requests**

| ✓ Filter Supplier Reque                 | ests                                        |                                                   |                                  |                      |                                        |                  |                     |                        |           |
|-----------------------------------------|---------------------------------------------|---------------------------------------------------|----------------------------------|----------------------|----------------------------------------|------------------|---------------------|------------------------|-----------|
| Requested Supplier, T                   | emplate Name                                | Q                                                 |                                  |                      |                                        |                  |                     |                        |           |
| Request Status *                        | <ul><li>Approved</li><li>Returned</li></ul> | <ul><li>Incomplete</li><li>Under Review</li></ul> | ✓ Rejected ✓ Completed           |                      |                                        |                  |                     |                        |           |
| Include public Supplie<br>request form? | er 🗌                                        |                                                   |                                  |                      |                                        |                  |                     |                        |           |
|                                         | Apply                                       |                                                   |                                  |                      |                                        |                  |                     |                        |           |
| <u>Requested</u><br>Supplier △          | Template                                    | <u>Request</u><br><u>Status</u> △                 | <u>Workflow</u><br><u>Step</u> △ | Workflow<br>Assignee | <u>Status Last</u><br><u>Updated</u> ▼ | <u>Created</u> △ | Supplier<br>Profile | Registration<br>Status |           |
| GPS<br>Photography                      | Supplier Onboarding<br>Request              | Approved                                          | -                                | -                    | 1:41 PM                                | 1:15<br>PM       | GPS<br>Photography  | Invited                | Actions - |

Once a Supplier has been approved & sent the award profile invite, the name will appear under the Supplier Profile

| GPS Photography                                             |        | Summary                                                                                                    |                                                                                                    | _                                               | Supp | lier Actions 👻 🙎 |
|-------------------------------------------------------------|--------|----------------------------------------------------------------------------------------------------|----------------------------------------------------------------------------------------------------|-------------------------------------------------|------|------------------|
| Registration Status Invited<br>Registration Type Award Prof | file 🖍 | <ul> <li>FieldConstants.MSG_NOC<br/>FieldConstants.MSG_NOC</li> <li>Order Distribution : PLEAS<br/>is defined.<br/>POs will not be distributed</li> </ul> | CLAUSESASSOCIATED :<br>CLAUSESASSOCIATED<br>SE NOTE: No distribution method<br>I to this supplier. |                                                 |      |                  |
| About                                                       |        | General Supplier Information                                                                                                    |                                                                                                    |                                                 |      | <u>?</u>         |
| Supplier 260                                                |        | Supplier Name 💿                                                                                                    | GPS Photography                                                                                    |                                                 |      | edit             |
| Supplier Sou                                                | _      | JAGGAER Indirect Supplier ID 😨                                                                                                    | 1008360200                                                                                         |                                                 |      |                  |
| Summary                                                     | _      | Contract Party Types 🗇                                                                                                    | Supplier                                                                                           |                                                 |      | edit             |
| General                                                     |        | Active for Shopping 💿                                                                                                    | x                                                                                                  |                                                 |      | edit             |
| Additional Information                                      |        | Order Acknowledgment ?                                                                                                    | ×                                                                                                  |                                                 |      | edit             |
| Supplier Classes                                            |        | Advanced Ship Notice 🗇                                                                                                    | ×                                                                                                  |                                                 |      | edit             |
| System Settings                                             |        | e-Invoicing (CXML Invoicing) 💿                                                                                                    | ×                                                                                                  |                                                 |      | edit             |
| Contacts and Locations                                      | >      | Portal Invoicing 💿                                                                                                    | ✓                                                                                                  |                                                 |      | edit             |
| Diversity                                                   | >      | Supplier Registration Information                                                                                                    |                                                                                                    |                                                 |      | ?                |
| Workflow and Review                                         | >      | Supplier Requested by 🕐                                                                                                    | Brandie Watson on                                                                                  | 1:41:25 PM                                      |      |                  |
| Legal and Compliance                                        | >      |                                                                                                    | View Supplier Request Form                                                                         |                                                 |      |                  |
| Accounts Payable                                            | 5      | Invitation Sent to                                                                                                    | Bernie Smith on                                                                                    | 1:41 PM                                         | •    |                  |
| eProcurement                                                |        | Invitation Sent by 2                                                                                                    | Brandie Watson on                                                                                  | 1:41 PM                                         |      |                  |
|                                                             | · ·    |                                                                                                    | -                                                                                                  |                                                 |      | edit             |
| View History                                                |        | Last Opdated  Percentration Method                                                                                                    | Solicited                                                                                          |                                                 |      |                  |
| View Email Logs                                             |        | Registration Status ?                                                                                                    | Invited                                                                                            |                                                 |      |                  |
|                                                             |        | Registration Type ?                                                                                                    | Award Profile                                                                                      |                                                 |      |                  |
|                                                             |        | Approved for ERP Sync 💿                                                                                                    | Off                                                                                                |                                                 |      |                  |
|                                                             |        | Default Ordering Information                                                                                                    |                                                                                                    |                                                 |      | ?                |
|                                                             |        | Order Distribution                                                                                                    | PLEASE NOTE: No distri<br>POs will not be distributed                                              | ibution method is defined.<br>to this supplier. |      | edit             |
|                                                             |        | Payment Method ?                                                                                                    | Purchase Order 💿                                                                                   |                                                 |      | edit             |
|                                                             |        | Default Fulfillment Center                                                                                                    |                                                                                                    |                                                 |      |                  |
|                                                             |        | Fulfillment Center ?                                                                                                    | Name                                                                                               | Fulfillment Center 1                            |      | edit             |
|                                                             |        | PO Clauses                                                                                                    |                                                                                                    |                                                 |      |                  |
|                                                             |        |                                                                                                    | There are no PO clauses associa                                                                    | ated with this contract.                        |      | edit             |

- This will take you to the supplier profile
- This will indicate which vendor admin sent the invite & who the invite was sent to.
- You will also be able to view the vendors registration status
  - If the vendor has started the process the registration status will indicate "In Process"
  - If the vendor has completed the registration the registration status will indicate "Profile Complete"
- Please note that when the supplier does submit their registration it will enter workflow for the supplier administration team to review and activate the supplier. At that point the supplier administration team will respond to the department requestor with the X number that has been set up for the supplier.